メール de EDI "e-エクスプレス"(Ver8.5) メールハンドリング自動化ソフト "Mail Connect"(Ver4.5)

# セットアップマニュアル

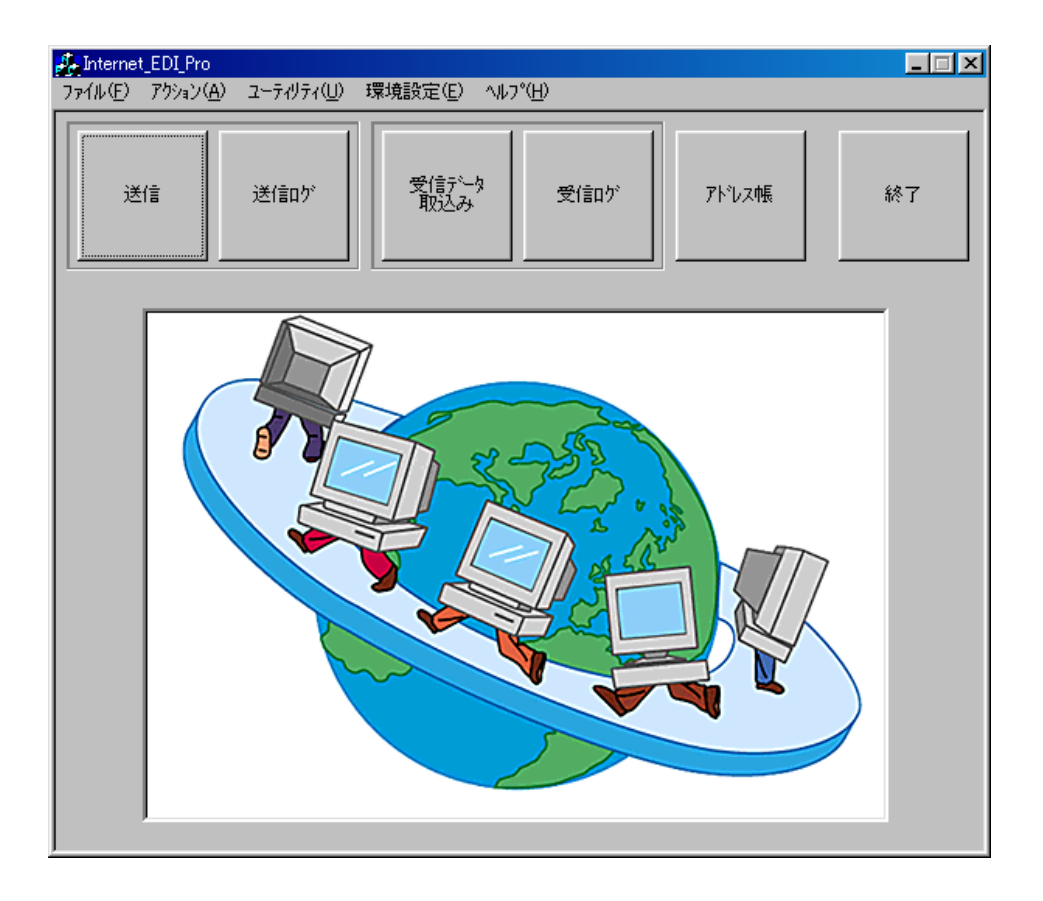

(1) インストール、セットアップは Admin 権限で行ってください。
(2) インストール時"プログラム互換性アシスタント"のダイアログが出ることがあります。 必ず"このプログラムは正しくインストールされました"をクリックしてください。
詳細は1.10インストール時の注意事項をご覧ください。

日本ソフトウエアエンジニアリング株式会社

# 目 次

# 1. セットアップの手順

| 1. | 1   | EDI用メールボックスの作成2                |
|----|-----|--------------------------------|
| 1. | 2   | メールアドレス帳保守3                    |
| 1. | 3   | 基本設定                           |
|    |     | メールサーバーの設定5                    |
|    |     | バックアップドライブ、保存期限の設定6            |
|    |     | 接続6                            |
|    |     | 相手担当者へのメール6                    |
|    |     | 障害時メール発信6                      |
| 1. | 4   | 受信環境の設定                        |
|    |     | 受信メールアドレス設定7                   |
|    |     | 受信許可メールアドレス設定10                |
|    |     | 業務AP自動起動11                     |
| 1. | 5   | 送信環境の設定                        |
|    |     | 送り方3つの方法13                     |
|    |     | 送信メールアドレス設定                    |
|    |     | 送信フォルダー毎に相手先を固定するとき14          |
|    |     | 1 つの送信フォルダーから全相手先に送信するとき16     |
|    |     | マニュアルで自由に相手先に送る(自由送信)とき18      |
|    |     | 送信メッセージの編集18                   |
| 1. | 6   | 管理者権限設定19                      |
| 1. | 7   | 複数業務の稼動20                      |
| 1. | 8   | 暗号鍵の管理                         |
|    |     | 必要性                            |
|    |     | 暗号化の方式21                       |
|    |     | e-エクスプレスが採用している方式21            |
|    |     | 共通鍵暗号方式と公開鍵暗号方式を併用した電子認証の仕組み22 |
|    |     | 鍵の導入方法23                       |
| 1. | 9   | 環境のエクスポート/インポート26              |
| 1. | 1 ( | ) インストール時の注意事項                 |

# 1. セットアップの手順

以下の手順のしたがってセットアップしてください。

# 1.1 EDI 用メールボックスの作成

- . <u>情報交換のための EDI 用メールボックスを専用に作成してください。</u>
   このアドレスは、情報交換専用のメールアドレスです。
- パスワードは公開せず、絶対に通常のメーラー(OutlookExpress 等)で アクセスしないでください。
- 通常ご使用のメールアドレスを EDI 用メールアドレスとして指定しないで
   ください。
   通常のメールが消去されることがあります。

## <e-エクスプレスの場合>

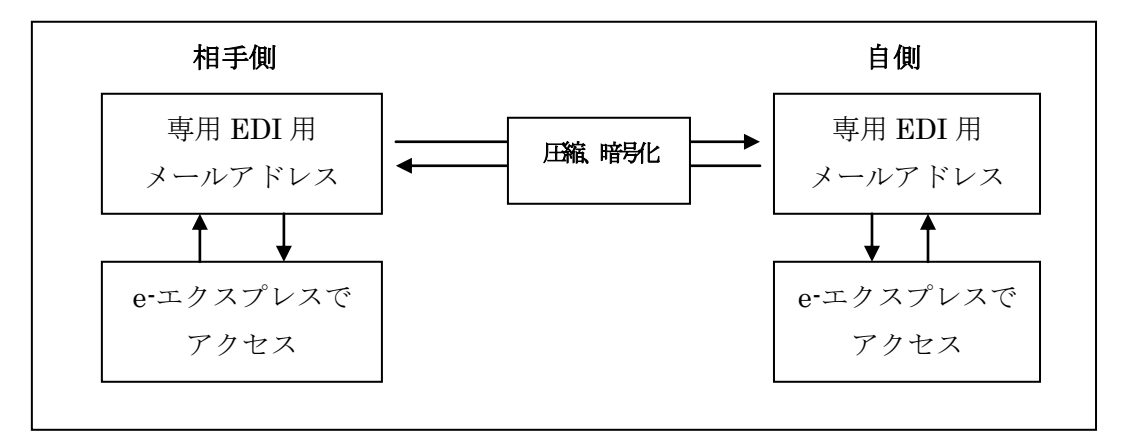

# <MailConnect の場合>

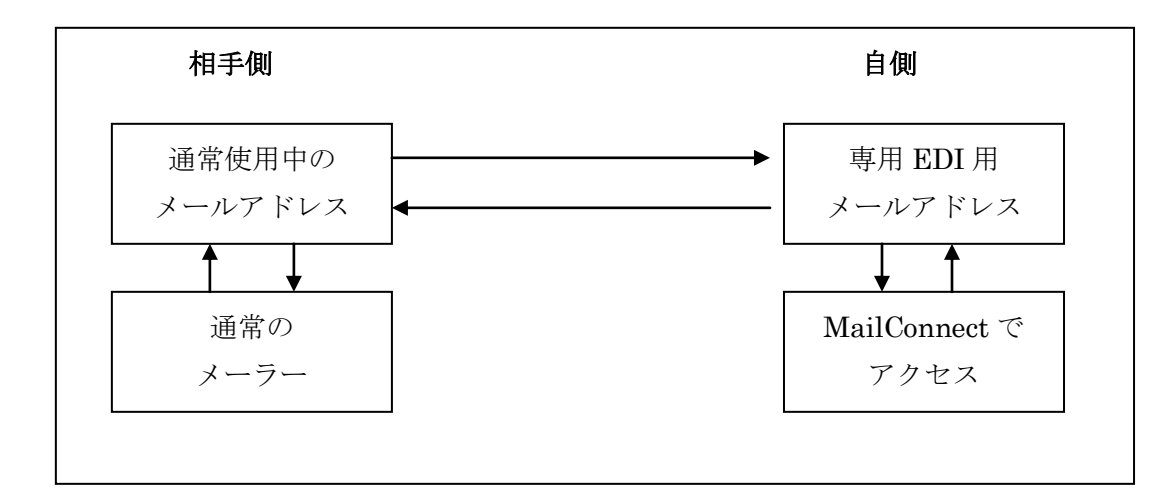

1.2 メールアドレス帳保守

「アドレス帳」ボタンをクリックする。

データ交換する全相手先のメールアドレスを登録してください。

| 項目            | 説 明            | 例             | 入力必須 |
|---------------|----------------|---------------|------|
| グループ          | 任意の文字          | 取引先、営業所 等     | Y    |
| 名称            | 任意の文字          | 取引先名称 等       | Y    |
| EDI用メールアドレス   | 半角             | xyz@abc.co.jp | Ν    |
| 担当者メールアドレス    | 半角             | abc@xyz.co.jp | Ν    |
|               | 改行で複数登録できます。   |               |      |
| パスワード         | 任意の文字、文書が暗     |               | Ν    |
|               | 号化されます。        |               |      |
| 送信            | メールで送る、FAX で送る |               | Y    |
|               | をラジオボタンで選択     |               |      |
| 19月11日、 会社名   | 任意の文字          |               | Ν    |
| 担当者部署、担当者氏名   |                |               |      |
| 担当者TEL、担当者FAX |                |               |      |
| 備考            |                |               |      |

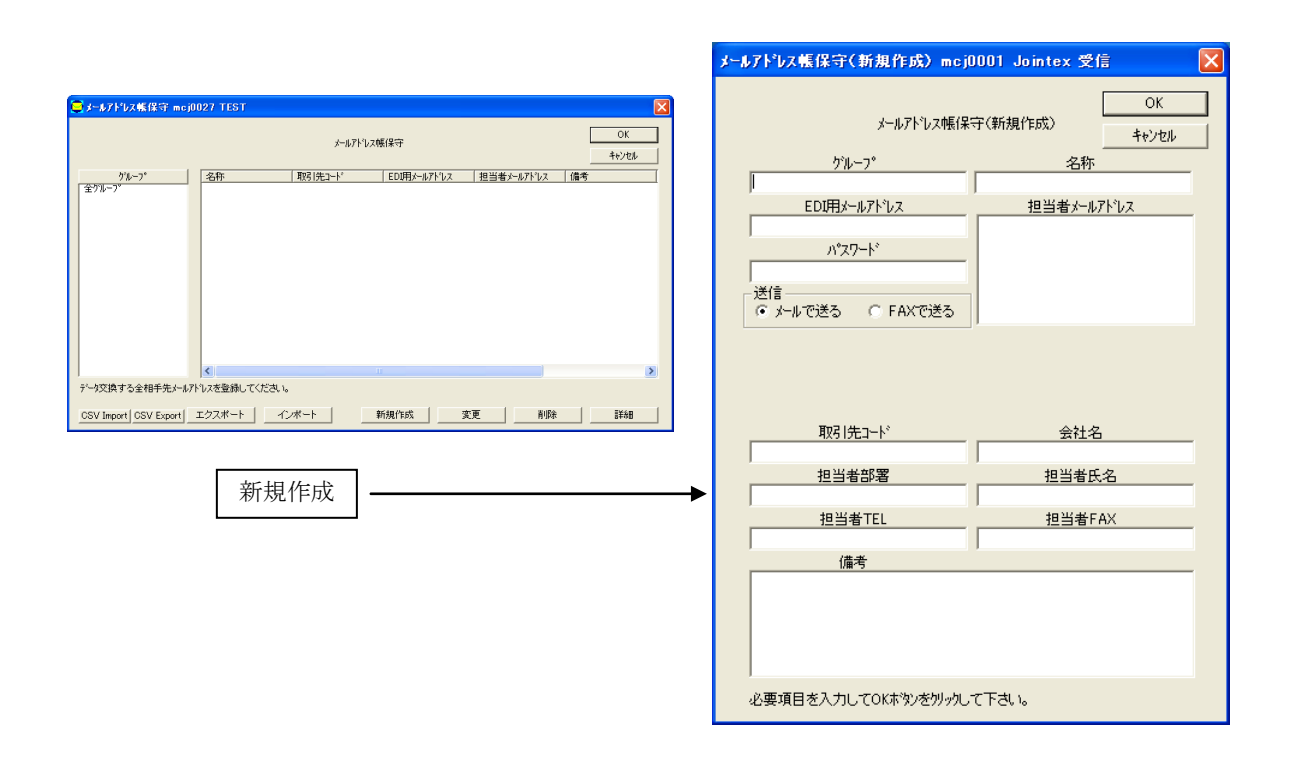

(注1) EDI用メールアドレス、取引先コードはどちらかは入力必須です。

EDI用メールアドレス (e-Express) はデータの重複は許されません。

EDI用メールアドレス (MailConnect) は同一アドレス入力が可能です。

(注) 同一EDI用メールアドレスが別の担当者アドレスを設定したとき、問題がでる

ことがりますのでご注意ください。(例)相手担当者に返信メールを自動で送るとき等 取引先コードはデータの重複は許されません。

- (注2) 担当者メールアドレスは入力任意です。
- (注3) アドレス帳は CSV 形式でエクスポート、インポートできます。

ユーティリティーー>アドレス帳 CSV エクスポート

ユーティリティーー>アドレス帳 CSV インポート

アドレス帳 CSV 形式フォーマット

| 項目名          | 説明                     | 入力 | 備考                                        |
|--------------|------------------------|----|-------------------------------------------|
|              |                        | 必須 |                                           |
| グループ         | 任意の文字                  | Y  |                                           |
| 名称           | 任意の文字                  | Y  |                                           |
| EDI 用メールアドレス | 半角                     | *  |                                           |
| 担当者メールアドレス   | 半角 ; 区切りで複数<br>登録できます。 | Ν  | セミコロンで区切ります。                              |
| 取引先コード       | 任意の文字<br>(_アンダーバー以外)   | *  |                                           |
| 会社名          | 任意の文字                  | N  |                                           |
| 担当者部署        | 任意の文字                  | Ν  |                                           |
| 担当者氏名        | 任意の文字                  | Ν  |                                           |
| 担当者 TEL      | 半角                     | Ν  | 03-2222-3333 or 0322223333<br>どちらも OK です。 |
| 担当者 FAX      | 半角                     | Ν  | 03-2222-3333 or 0322223333<br>どちらも OK です。 |
| 備考           | 任意の文字                  | Ν  |                                           |
| パスワード        | 任意の文字                  | Ν  |                                           |
| 送信           | "M" or "F"             | Ν  | M:Mail F:FAX<br>未入力時 Mとみなします。             |

\* EDI 用メールアドレス、取引先コードのどちらかは入力必須です。

 \* アドレス帳エクスポート、インポートのコマンドラインインターフェースは オペレーションマニュアルをご覧ください。(他のプログラムからの起動方法)
 \* インポートを行うとアドレス帳が初期化されます。ご注意ください。

e-エクスプレスの場合公開鍵も初期化されます。

(注4)アドレス帳は配布することができます。

(アドレス帳全体の配布)

ユーティリティー->アドレス帳エクスポート

- ユーティリティー-->アドレス帳インポート
- (個別アドレスの配布)

アドレス帳―>アドレスを選択―>エクスポート

アドレス帳―>インポート

(注5) 公開鍵、秘密鍵の設定は <u>1.8 暗号鍵の管理</u>をごらんください。 (e-エクスプレスのみ) 1.3 基本設定

```
環境設定—>基本設定
```

| 基本設定 mcj0117 temp                                                                                                    | 基本讀室 job0005 TEST 🛛 🔀                                       | 基本設定 job0005 TEST 🛛 🔀                                                                            |
|----------------------------------------------------------------------------------------------------|-------------------------------------------------------------|--------------------------------------------------------------------------------------------------|
| 9                                                                                                    |                                                             | → 4.9・ハー   バックアッド 特徴   10年税回告へのから   降春税メール用注   「 建築型社外収了したち切除する」 インターネットへダイアルアップで開発していたと気だけ執知です。 |
| 予加         予加         PDD         運動           予加         デルコールーの確認         PDD         DMAD4           発気=ボッルーバーの確認         パート目         パート目         100           アフラント         パート目         パート目         100           パスワード         「毎年化パワード回転ドアちら         「日         100           「ワード         「日         100         (温等 110)           「ワード         「日         100         (温等 110)                                                                | (注意用かったけ、「マレー」」 (注意用かったけ、「マレー」 パッカアッファイルのパークパ、様在時間を訪定してGER、 |                                                                                                  |
| サーパーのかくムアウト         120         野 (温泉 120)           ライセン2番号         24時4-         120         サ (温泉 120)           公開4-         120         助 (温泉 120)         日本           反開4-         120         助 (温泉 120)         日本           反振4-         120         助 (温泉 120)         日本           反振4-         120         助 (温泉 120)         日本           反振4-         120         120         日本           反大4         120         120         日本         日本 | ox Averta ( 2000)                                           |                                                                                                  |

**<メールサーバー>**送信用、受信用メールサーバーを設定してください。

| 項目                              | 説明                                                                                                    | 例                                                   |
|---------------------------------|----------------------------------------------------------------------------------------------------|-----------------------------------------------------|
| EDI メールアドレス                     | 送受信メールアドレス<br>名前<メールアドレス>形式も指定できます。                                                                                     | xxx@abc.co.jp<br>名前 <xxx@abc.co.jp></xxx@abc.co.jp> |
| 返信アドレス                          | 返信アドレス (通常不要)                                                                                                    |                                                     |
| 送信メールサーバー                       | 送信メールサーバーを指定                                                                                                    | sv01.abc.co.jp                                      |
| ポート番号                           | 送信メールサーバーのポート番号                                                                                                    | 通常 25                                               |
| Pop before SMTP                 | 送信メールサーバが Pop before SMTP<br>認証を行なう時チェックする。                                                                             |                                                     |
| SMTP 認証                         | 送信メールサーバが SMTP 認証を行な<br>う時チェックする。<br>DIGEST-MD5,CRAM-MD5,LOGIN,P<br>LAIN に対応。<br>特別なアカウント、パスワードを使用す<br>るとき"設定"ボタンで設定する。 |                                                     |
| SSL でサーバーに<br>接続する(送信)          | SSL 接続のときチェックする。                                                                                                    | STARTTLS に対応<br>PortNo 587                          |
| 流量制限                            | 送出メール制限を行います。                                                                                                    |                                                     |
| 受信メールナーバーの種類                    | POP3, IMAP4 どちらかをチェック                                                                                                   | 通常 POP3                                             |
| 受信メールサーバー                       | 受信メールサーバーを指定                                                                                                    | sv01.abc.co.jp                                      |
| ポート番号                           | 受信メールサーバーのポート番号                                                                                                    | 通常 POP3:110<br>IMAP4:143                            |
| アカウント                           | アカウント名                                                                                                    |                                                     |
| パスワード                           | サーバーに設定されているパスワード。<br>大文字、小文字が区別されますのでご注<br>意ください。                                                                      |                                                     |
| 暗号化パスワード<br>認証をおこなう             | 受信メールサーバーが暗号化認証を行<br>なうときチェックする。                                                                                        | POP3:APOP 認証<br>IMAP4: CRAM-MD5,<br>LOGIN に対応       |
| SSL でサーバーに<br>接続する(受信)          | SSL 接続のときチェックする。                                                                                                    | POP3: PortNo 995                                    |
| サーバーの<br>タイムアウト                 | サーバーのタイムアウト値(秒)                                                                                                    | デフォルト 120                                           |
| ライセンス番号<br>公開キー<br>(e-エクスプレスのみ) | 秘密鍵が登録されると表示されます。<br>ライセンスメディアの<br>¥Internet_EDI_PRO¥yyyyyyyykeyを選択す<br>る。(yyyyyyyy はライセンス番号)                           |                                                     |

## <バックアップ>

バックアップファイルのドライブ、保存期限を設定してください。

| ファイル         | デフ   | オルト  | 説 明                          |
|--------------|------|------|------------------------------|
|              | ドライブ | 保存期限 |                              |
| ログファイル       | C:¥  | 50 日 | 送受信記録を保管する                   |
| 送信バックアップファイル | C:¥  | 10 日 | 送信データのバックアップ                 |
| 受信バックアップファイル | C:¥  | 10 日 | 受信データのバックアップ                 |
| エラーファイル      | C:¥  | 10 日 | 着信チェックで NG になった<br>ファイルの保存場所 |
| 作業用ワークエリア    | C:¥  |      | 圧縮、暗号化等で使用する一時<br>  的ワークファイル |

バックアップファイルを収容するディスクドライブは十分余裕をとった容量を 確保しておいてください。保存期限が過ぎると自動的に消去されます。

#### <接続>

インターネットへダイアルアップで接続しているとき、送受信終了後 必ず切断したいときチェックします。

ダイアルアップ接続でないとき(LAN経由等)チェックしないでください。

#### <相手担当者へのメール>

相手担当者へのメールを別のサーバーから発信したい時だけ設定します。 通常は設定の必要がありません。設定方法はメールサーバータブの設定と同じです。 <メールサーバー>の項をご参照ください。

#### <障害時メール発信>

障害時障害報告メールを発信したい時、その発信環境を設定してください。 送信先アドレスは複数設定できます。"改行"で区切ってください。 障害報告メールは自動運転(タイマー設定、常駐型)時のみ発信されます。 設定方法はメールサーバータブの設定と同じです。<メールサーバー>の項を ご参照ください。

# 1.4 受信環境の設定

<受信メールアドレス設定>

環境設定->受信環境->受信フォルダー設定

着信データを格納するフォルダーをあらかじめ作成しておいてください。

条件により振分けをおこないそれぞれのフォルダーに格納します。

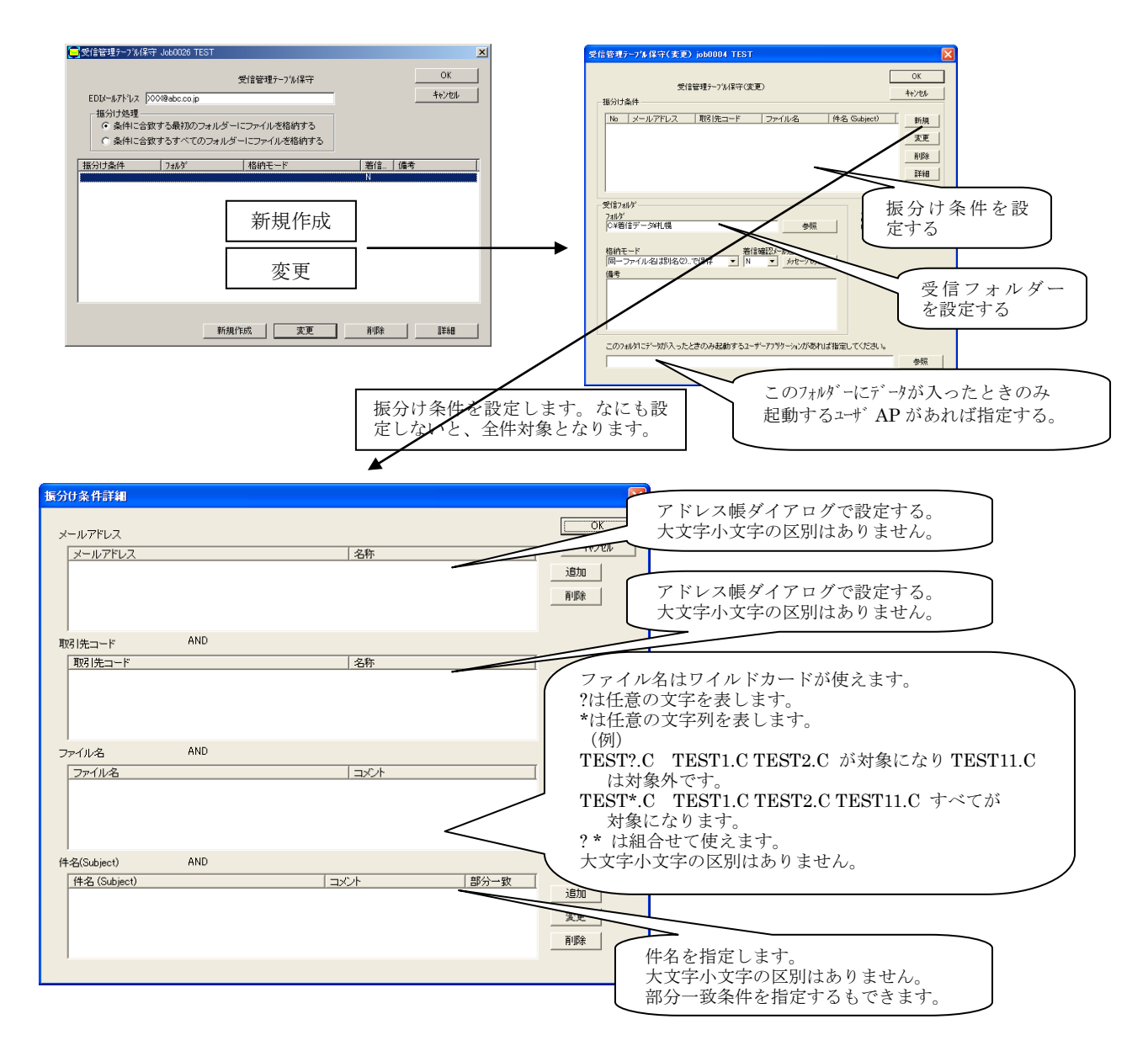

- . メールアドレス、取引先コード、ファイル名、件名はANDで結ばれます。
- . メールアドレス、取引先コード、ファイル名、件名の中の各条件はORで結ばれます。
- . 条件を削除する時は Delete Key を押してください。

| 項    | 目 | 説明                                                                        |
|------|---|---------------------------------------------------------------------------|
| 振分为理 |   | 複数のフォルダーの条件に合致した時のデータの扱いを指定します。                                           |
|      |   | 1. 条件に合致した最初のフォルダーに格納する。                                                  |
|      |   | 2. 条件に合致したすべてのフォルダーに格納する。                                                 |
| 振光条件 |   | <メールアドレス>                                                                 |
|      |   | 追加ボタン―>アドレス帳ダイアログで選択します。                                                  |
|      |   | 大文字、小文字の区別がありません。                                                         |
|      |   | < 雨は 佐山 ー ド >                                                             |
|      |   | 追加ボタンー>アドレス帳ダイアログで選択します。                                                  |
|      |   | 大文字、小文字の区別がありません。                                                         |
|      |   | くつっくりない                                                                   |
|      |   | しからので、します。                                                                |
|      |   | ファイル名はワイルドカードが使えます。                                                       |
|      |   | ?は任意の文字を表します。(全角文字も1文字です)                                                 |
|      |   | *は<br>仕<br>思<br>の<br>又<br>子<br>列<br>を<br>表<br>し<br>ま<br>す<br>。<br>(<br>個) |
|      |   | TEST?.C TEST1.C TEST2.C が対象になり TEST11.C                                   |
|      |   | は対象外です。                                                                   |
|      |   | TEST*.C TEST1.C TEST2.C TEST11.C すべてが                                     |
|      |   | 対象になります。<br>9* け知今井て使うます                                                  |
|      |   | 大文字小文字の区別はありません。                                                          |
|      |   |                                                                           |
|      |   |                                                                           |
|      |   | 1月11日パタン(設定しまり。<br>大文字、小文字の文明的法の主任人                                       |
|      |   | 部分教件を指定することもできます。                                                         |
|      |   |                                                                           |
|      |   |                                                                           |
|      |   |                                                                           |
|      |   |                                                                           |
|      |   | メールアドレス、取引先コード、ファイル名、件名は                                                  |
|      |   | "AND"条件で結ばれます。                                                            |
|      |   | メールアドレス、取引先コード、ファイル名、件名の中の各条件は                                            |
|      |   | のR条件で結ねれます。                                                               |
|      |   |                                                                           |
|      |   |                                                                           |
|      |   | 条件を何も指定しない時(条件欄が空白)無条件とみなされます。                                            |
|      |   |                                                                           |
|      |   |                                                                           |
|      |   |                                                                           |
|      |   |                                                                           |
|      |   |                                                                           |
|      |   |                                                                           |
| 1    |   | 1                                                                         |

| 項目        | 説明                                                                                                    |                                                                         | 入力 |
|-----------|----------------------------------------------------------------------------------------------------|-------------------------------------------------------------------------|----|
| 受信フォルダー   | 着データを格納するフォルダー名を指定します。<br>振分け条件が指定されている時条件に合致したデータが<br>このフォルダームな納されます。                                                                                                    | ファイルダイアログで指定します。<br>(参照ボタン)                                             | N  |
| 格納王<br>一下 | <ul> <li>データ格納時のモードを設定します。</li> <li>同一ファイル名は影塔(2)で保存:<br/>同一ファイル名は影塔(2)で保存:<br/>する時ファイル名(2)(3)(4)で格納されます。</li> <li>同一ファイル名(2)(3)(4)で格納されます。</li> <li>同一ファイル名(2)(3)(4)で格納されます。</li> <li>「同一ファイル名(2)(3)(4)で格納されます。</li> <li>「同一ファイル名(2)(3)(4)で格納されます。</li> <li>データ(1)(5)(3)(4)で格納されます。</li> <li>データ(1)(5)(3)(4)(5)(5)(5)(5)(5)(5)(5)(5)(5)(5)(5)(5)(5)</li></ul> | コンボボックスで設定します。                                                          | Υ  |
| 着離認メール送け  | N:送言しません。<br>Y:固定電文をアドレス時担当者アドレスに送言します。<br>CC:着言メールを担当者アドレスで応送します。<br>R:固定電文を発言人に送言します。<br>R+CC:固定電文を発言人に送り、着言メールを担当者<br>アドレスに転送します。                                                                                                    | CC、R、R+CCはメールコネクトの機能です。<br>固定電文をユーザー独自に編集したい時<br>固定メッセージの編集、ボタンで編集できます。 | N  |
| 備考        | 自由心理之ます。                                                                                                    | 任意の文字が使用できます。                                                           | N  |
| ユーザーAP 起動 | このフォルジーにデータが入ったときのみ起動す<br>るユーザAP があれば指定する。<br>詳細t<業務AP自動起動>の項をごらん<br>ください。                                                                                                    |                                                                         | N  |

#### <受信許可メールアドレス設定>

環境設定->受信環境->受信許可メールアドレス-覧

間違いメール、いたずらメール等防止するため相手先メールアドレスを登録制にするためのアドレス一覧表を設定します。「新規作成ボタン」でアドレス帳から設定します。 このアドレス一覧以外からの着信データは、間違いとみなします。

e-エクスプレスで相互に公開キーを交換し暗号化メールでデータ交換をするとき、相互認 証を行なうためこの機能は必要がありません。このとき「着信許可チェックを行なわない」 をオンにしておいてください。(デフォルト値です)

| 9 | 着信許可メールアドレス一覧 job0032 De                                                                               | mo                                        | ×                                  |
|---|----------------------------------------------------------------------------------------------------|-------------------------------------------|------------------------------------|
|   | <ul> <li>アドレスチェック</li> <li>● 着信許可チェックを行なわない</li> <li>○ アドレス帳でチェックする</li> <li>○ 以下の一覧でチェックする</li> </ul> | 着信許可メールアドレス一覧                             | ОК<br><b>キ</b> ャンセル                |
|   | EDI用メールアトシス 名                                                                                          | 称                                         | <u><u>x</u></u>                    |
|   |                                                                                                    |                                           | 転主太主二1、翌1月 マイヤゴ                    |
|   | 相話サリメールアトレス一見を設定していい。ここに登録されていないアトレスからす。                                                               | ころい。新規にも成本のというレスー<br>のメールは、間違いメール、迷惑メールとみ | 見表で表示し進択してくださ<br>がはし、エラーファイルこ格納されま |
|   |                                                                                                    | 新規作成                                      | 削除                                 |

## <業務AP自動起動>

## 環境設定—>受信環境—>業務AP自動起動

データ受信後業務アプリケーションプラグラムを自動起動するときここに処理コマンドを 登録します。

(例)

C:\User\_AP\Program1.exe

| 業務AP自動起動 job0005 TEST                                                                     | X             |          |
|-------------------------------------------------------------------------------------------|---------------|----------|
| 業務AP自動起動<br>データ著信処理後自動実行するコマント <sup>。</sup><br>著信処理後、ユーザーアフリケーションを自動起動するときのコマントを設定してください。 | [OK]<br>キャンセル |          |
| フォルタコニデータが入ったときのみ起動するユーサーAP                                                               | 参照<br>        |          |
|                                                                                           |               | ユーザーAP1  |
|                                                                                           |               | ユーザーAP 2 |
| ☐ データを1件格納するたびにユーザーAPを起動する                                                                |               | ユーザーAP3  |

起動するプログラムにパラメータを渡す時 "|" で区切ってパラメータを記述します。

| 以下がパラメータとみなされます。

| の前後にスペースがあってもかまいません。

(例)

C:\User\_AP\Program1.exe | AAAAA BBBBB

処理のタイミング(データを1件格納するたびにユーザーAPを起動するをチェックしないとき)

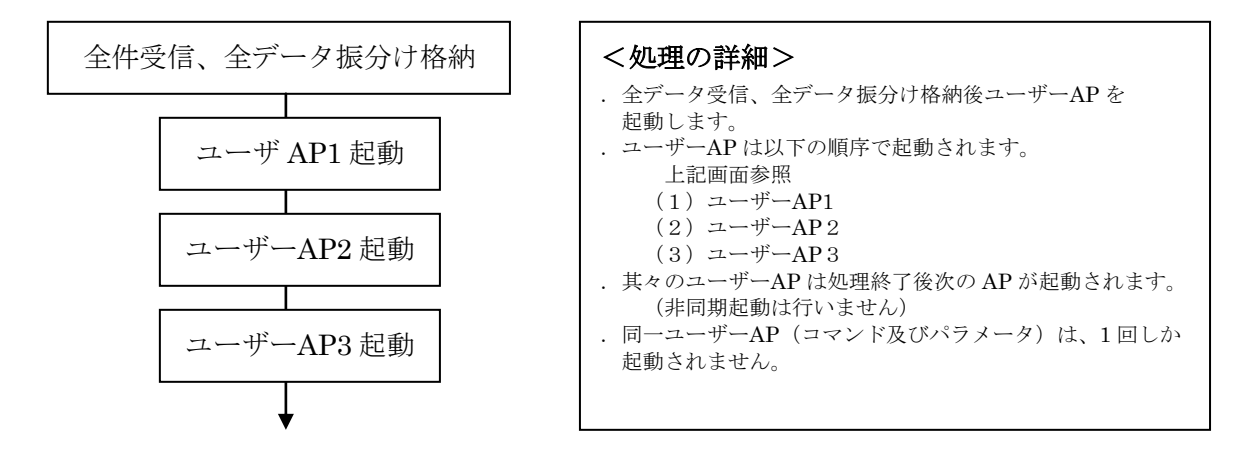

処理のタイミング(データを1件格納するたびにユーザーAPを起動するをチェックしたとき)

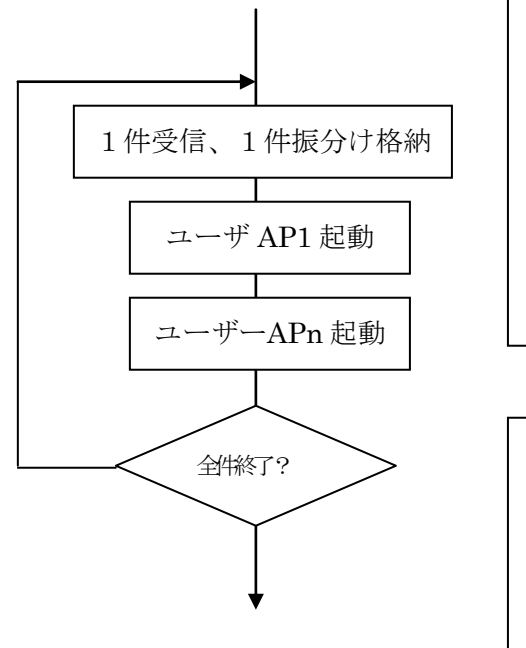

#### <処理の詳細>

 1件データ受信、振分け格納後該当ユーザーAPを 起動します。
 ユーザーAPは以下の順序で起動されます。 上記画面参照

 (1)ユーザーAP1
 (2)ユーザーApn (該当 AP)

 ユーザーAPは処理終了後次の処理に入ります。 (非同期起動は行いません)

全データの受信完了まで上記のステップを繰り返します。

#### <解説>

e-エクスプレス、MailConnect は受信データを発信時刻順に取 り出します。通常の伝票処理では発信順処理が必須のアプリケ ーションのがあります。たとえば取消し伝票処理等です。 このようなとき、このチェックボックスをチェックしておいて ください。発信順に処理がなされます。

## 1.5 送信環境の設定

<送り方3つの方法>

送り方には、以下の3つの方法があります。

(1)送信フォルダー毎に相手先を固定する方法

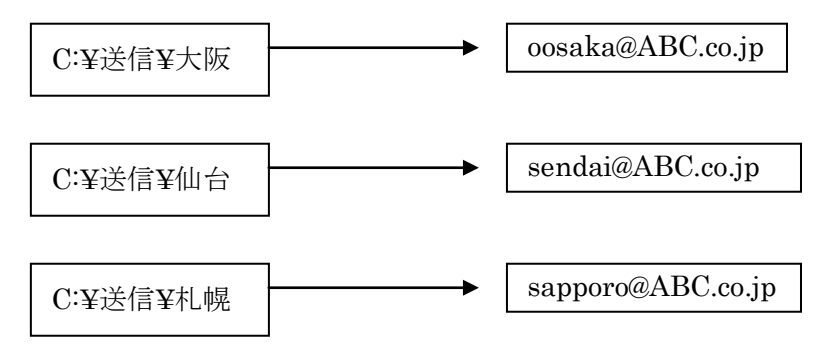

送信フォルダーにある全ファイルを指定された相手先におくります。 送り先の数だけフォルダー数が必要です。

## (2) 1つの送信フォルダーから全相手先に送信する方法

相手先の指定はファイル名でおこないます。

ファイル名の先頭\_(アンダーバー)までを取引先コードとみなします。

(例) 取引先コード AB0001 への注文書

#### AB0001\_chuumon\_00120465.dat

アドレス帳に登録された取引先コードから相手EDI用メールアドレスを 検索し送信します。

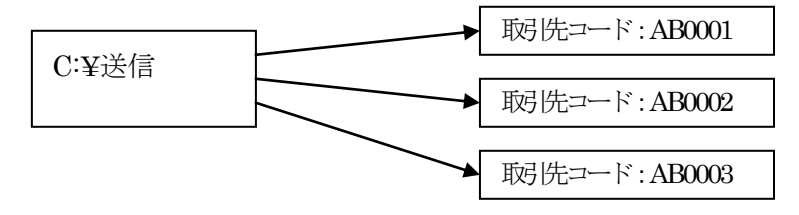

## (3) マニュアルで自由に相手先に送る方法(自由送信)

マニュアルで送信ファイルおよび送信先を選択し送信します。 送信ファイルの指定はファイルダイアログ、送信先の指定はアドレス帳ダイアロ グでおこないます。

送信フォルダーの設定は不要です。

(注1)上記3つの方法は組み合わせて自由に利用することが出来ます。

# <送信メールアドレス設定>

#### (1)送信フォルダー毎に相手先を固定するとき

環境設定-->送信環境-->送信フォルダー設定

送信相手先毎にフォルダーを作成してください。(フォルダーと相手先を固定します。) この中にあるデータを登録された相手先に送信します。

(例) 送信フォルダー

相手側EDI用メールアドレス

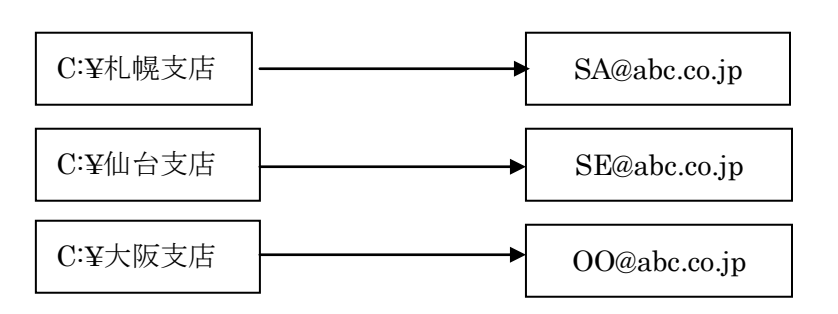

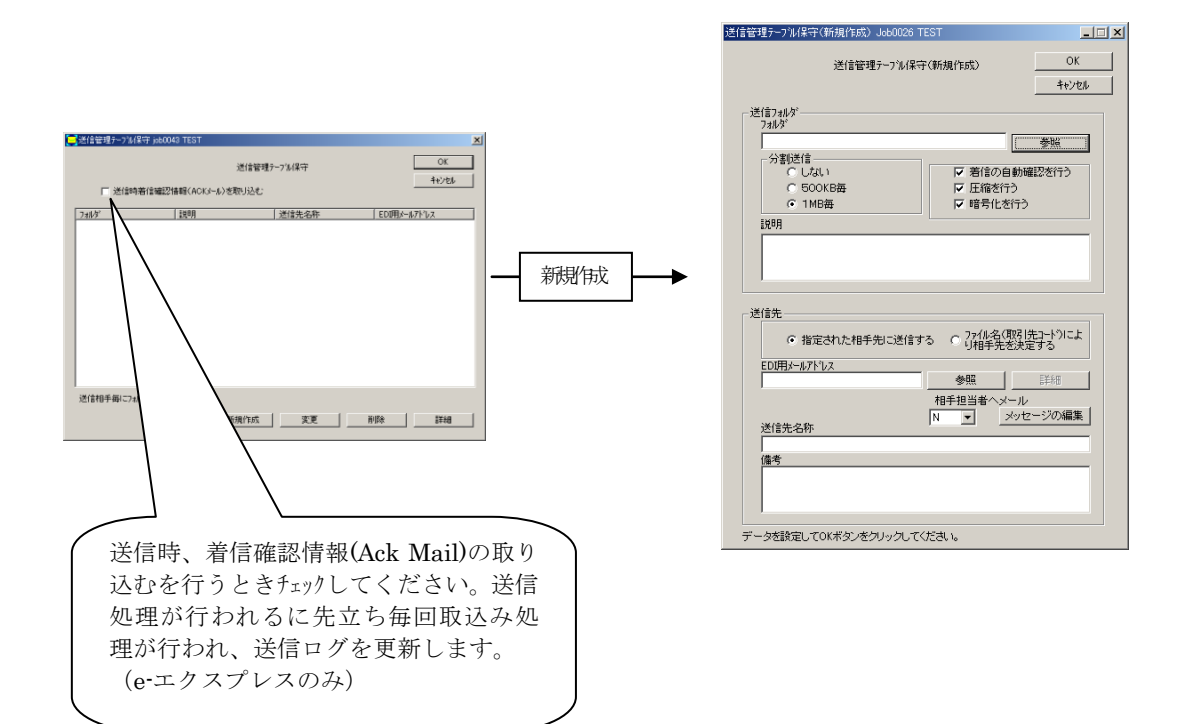

| 項目                                | 説明                                                                                                    | 許される文字                   | 例                                      | 必須 |
|-----------------------------------|----------------------------------------------------------------------------------------------------|--------------------------|----------------------------------------|----|
| 送言フォルダー                           | 送言データを入れるフォルダーを設定します。<br>フォルダーはあらかじめ(城しておいてください)<br>このフォルダーに入っているデータが送言されます。<br>「参照ボタン」でファイルダイアログが表示されます。               |                          | C¥Send¥札幌支店                            | Y  |
| <b>分割送言</b><br>(e-エクスプレスのみ)       | 大容量ファイルを自動が害して送れます。<br>着言則で再度結合してユーザーご渡されます。<br>デフォルトでは1MBです。                                                           | ラジオボタンで<br>設定            |                                        | N  |
| <b>着言の自動確認行なう</b><br>(e・エクスプレスのみ) | 送言データが相手側で受け取られたとき着言則でACK<br>電文を送言則コンピュータに返言しコンピュータ相互<br>間で確欲理整行なうことができます。<br>送言則の送言ログファイルを自動更新し送言則で未着<br>データがチェックできます。 | チェックボックス<br>て設定          |                                        | N  |
| 田裕行なう<br>(e・エクスプレスのみ)             | データは目動的は正縮されます。<br>相手システムが解東しユーザーは引き渡します。<br>既は正縮されているファイル(jpeg 等)は正縮されません。                                             | チェックボックス<br>て設定          |                                        | N  |
| <b>暗号化を行なう</b><br>(e・エクスプレスのみ)    | データ、神野化され送言されます。<br>相手システムが復号、諸正法行か、ローザー・3日き渡します。                                                                       | チェックボックス<br>て設定          |                                        | N  |
| 指定された相手先に送信<br>する                 | 送言フォルダー毎2月15先を固定するときは、<br>ここをチェックします。                                                                                   | ラジオボタンで<br>設定            |                                        | Y  |
| ファイル名により相手先を決定する                  | 送言フォルダー毎24日先を固定するときは、<br>ここをオフにします。                                                                                     | ラジオボタンで<br>設定            |                                        | N  |
| 選読<br>EDI用メールアドレス                 | 送売EDI用用メールアドレス<br>「参照ボタン」でアドレスもいらーつ選びます。                                                                                | 半角<br>メールアドレスに<br>許される文字 |                                        | Y  |
| 相手担当者へメール                         | Y:アドレス帳の相手担当者に送言案内メール(固定電<br>文)を送ります。メールの電文は"メッセージの編集"<br>て編集します。<br>CC:アドレス帳の相手担当者にCCでメール送言しま<br>す。(メールコネクトのみ)         | コンボボックスで<br>設定           | N or Y or CC<br>CCはメールコネクト<br>のみの機能です。 | N  |
| メッセージの編集                          | 相手担当者、送る送言客内メールの電文を編集します。<br>予めデフォルト電文が設定されています。                                                                        | 任意の文字                    |                                        | N  |

(2) 1つの送信フォルダーから全相手先に送信するとき

環境設定-->送信環境-->送信フォルダー設定

送信用フォルダーを1つ作成してください。

この中にあるデータをファイル名により相手先に送信します。

詳細はオペレーションマニュアルをご参照ください。

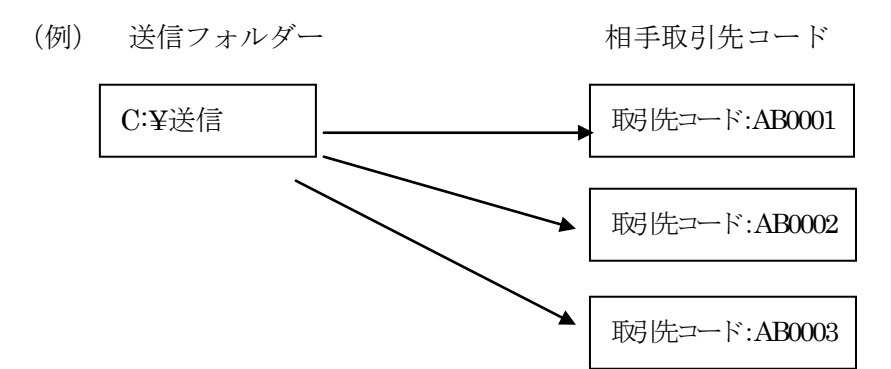

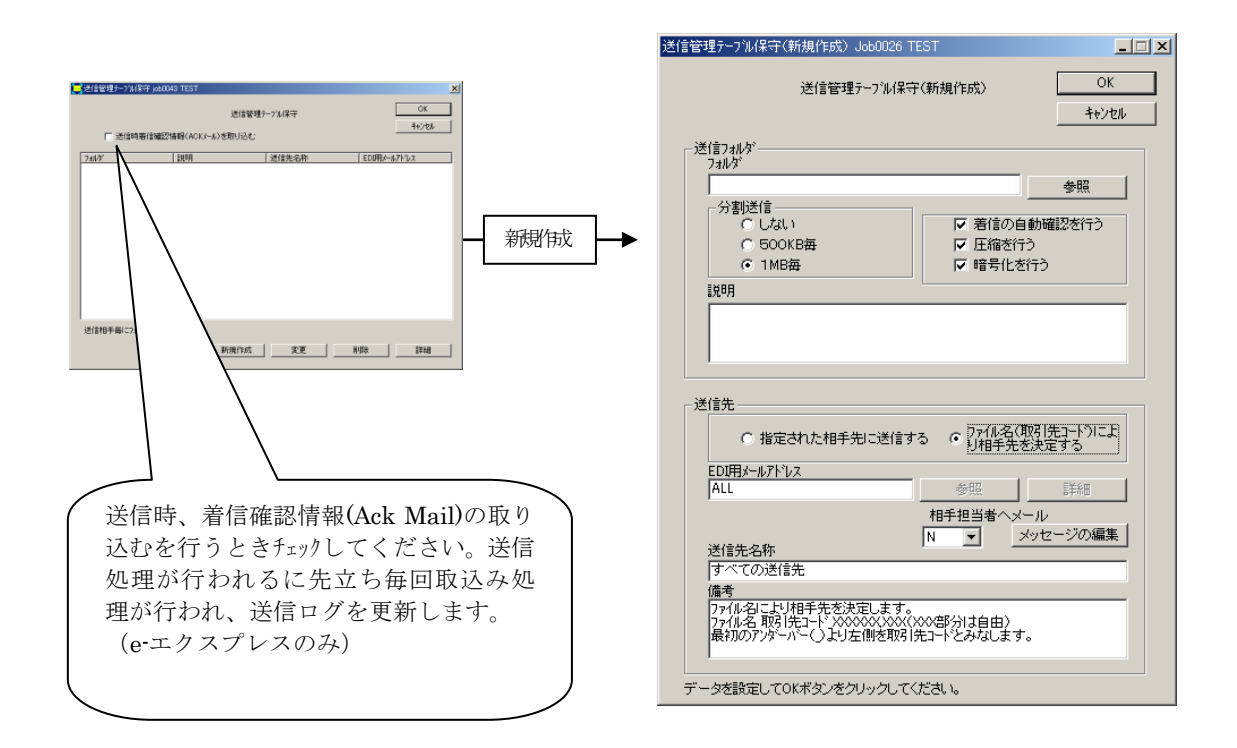

| 項目                                | 説明                                                                                                    | 許される文字          | 例                                      | 必須 |
|-----------------------------------|----------------------------------------------------------------------------------------------------|-----------------|----------------------------------------|----|
| 送言フォルダー                           | 送言データを入れるフォルダーを設定します。<br>フォルダーはあらかじめ作成してね、てください。<br>このフォルダーに入っているデータが送言されます。<br>「参照ボタン」でファイルダイアログが表示されます。               |                 | C¥Send                                 | Y  |
| <b>分割送言</b><br>(e-エクスプレスのみ)       | 大容量ファイルを自動が書して送れます。<br>着言則で再要結合してユーザイン渡されます。<br>デフォルトでは1MBです。                                                           | ラジオボタンで<br>設定   |                                        | N  |
| <b>着言の自動確認行なう</b><br>(e・エクスプレスのみ) | 送言データが相手側で受っ取られたとき着言則でACK<br>電文を送言則コンピュータに返言しコンピュータ相互<br>間で確認更整行なうことができます。<br>送言則の送言ログファイルを自動更新し送言則で未着<br>データがチェックできます。 | チェックボックス<br>て設定 |                                        | N  |
| 田裕行なう<br>(e-エクスプレスのみ)             | データは自動的江籍されます。<br>相手システムが解東しユーザー、弓き渡します。<br>既江田緒されているファイル(jpeg 等に正緒されません。                                               | チェックボックス<br>て設定 |                                        | N  |
| 暗号化を行なう<br>(e・エクスプレスのみ)           | データ「神野化され送言されます。<br>相手システムが復気、諸話応行ない ローザー(3) は渡します。                                                                     | チェックボックス<br>て設定 |                                        | N  |
| 指定された相手知ご送信<br>する                 | 1つの送言フォルダーから全日手先に送言するとき、 <u>こ</u><br>こをオフにします。                                                                          | ラジオボタンで<br>設定   |                                        | N  |
| ファイル名により相手先を<br>決定する              | 1つの送言フォルダーから全日手先に送言するとき、 <u>こ</u><br>こをチェックします。                                                                         | ラジオボタンで<br>設定   |                                        | Y  |
| 選読<br>EDI用メールアドレス                 | 常こ ALL。                                                                                                    | 半角<br>ALL       |                                        | Y  |
| 相野担当者へメール                         | Y:アドレス帳の相手担当者に送言案内メール(固定電<br>文)を送ります。メールの電文は "メッセージの編集"<br>で編集します。<br>CC:アドレス帳の相手担当者にCC でメール送言しま<br>す。(メールニネクトのみ)       | コンボボックスで<br>設定  | N or Y or CC<br>CCはメールコネクト<br>のみの機能です。 | N  |
| メッセージの編集                          | 相手担当者へ送る送言教内メールの電文を編集します。<br>予めデフォルト電文が設定されています。                                                                        | 任意の文字           |                                        | N  |

(3) マニュアルで自由に相手先に送る(自由送信)とき 送信管理テーブルの設定は不要です。

# <送信メッセージの編集>

# 環境設定-->送信環境-->送信メッセージの編集

送信電文(メール電文の件名および本文)をユーザーが任意に設定したい時編集ができま す。

| 送信匆セージ編集 Job0002 受注処理             |              |  |  |
|-----------------------------------|--------------|--|--|
| 送信炒セージ編集                          | (OK<br>キャンセル |  |  |
| 件名                                |              |  |  |
| Internet_EDI_Proテ <sup>ゃ</sup> _タ |              |  |  |
| 本文                                |              |  |  |
| Internet_EDI_Proデータ               |              |  |  |
|                                   |              |  |  |

## 1.6 管理者権限設定

# 環境設定—>管理者権限設定

以下の項目に管理者権限を設定することができます。

環境設定

- 送信処理
- 受信データ取込み

アドレス帳保守

管理者権限が必要な項目をチェックしユーザーID、パスワードを設定ください。 管理者権限の削除は、全項目をブランクにしてください。

パスワードを忘れると e-エクスプレス、MailConnect のオペレーションの続行ができません。慎重にお取り扱いください。

| 😑 管理者権限設定 mcj0022 TES | Г           | ×           |
|-----------------------|-------------|-------------|
|                       | 管理者権限設定     | ОК<br>++)セル |
| ב–∜°–ID               | 管理者権限が必要な処理 |             |
|                       | ▼ 環境設定      |             |
| ハ*スワート*               | □ 送信処理      |             |
| 1                     | □ 受信デー如政込み  |             |
| パスワードの確認              | 匚 アドルス帳保守   |             |
|                       |             |             |

# 1.7 複数業務の稼動

e-エクスプレス、MailConnectは1台のコンピュータに複数の業務の環境設定を行なうことができます。複数業務を同時稼動することができます。

ファイル->業務->業務の追加、更新、削除

| 罤 | 義の保守 Job0001 | 発注処理    | ×           |
|---|--------------|---------|-------------|
|   |              | 業務の保守   | OK<br>キャンセル |
|   | Job No       | 業務名     |             |
|   | Job0001      | 発注処理    |             |
|   | Job0002      | 受注処理    |             |
|   |              |         |             |
|   |              |         |             |
|   |              |         |             |
|   |              |         |             |
|   |              |         |             |
|   |              | 新規作成 変更 | 削除          |

上記画面で新規、変更、削除を行なってくだい。

すべての環境が、独立です。

アドレス帳は、相互にエクスポート、インポートができます。 オペレーションも完全に独立で稼動します。 1.8 暗号鍵の管理(e-エクスプレスのみ)

#### <必要性>

インターネットを利用するデータ交換には、セキュリティーを如何に守るかが 重要なポイントになります。

電子商取引においては、以下の条件を満たす必要があります。

- . 盗聴からデータを守る(暗号化)
- . 改ざんを防止する (電子署名)
- . なりすましを防ぐ (本人認証)
- . 否認を認めない (本人認証)

## <暗号化の方式>

ー般に暗号化の方式に共通鍵方式と公開鍵方式とがあります。 それぞれの長所、短所は以下のとおりです。

| 方式                | 共通鍵方式                                                                                                    | 公開鍵方式                                                                                                    |
|-------------------|----------------------------------------------------------------------------------------------------|----------------------------------------------------------------------------------------------------|
| 暗号化<br>復号化<br>の方式 | <ul> <li>送信、受信側互いに同<br/>一鍵を使用する。</li> <li>送信側は予め取決めた<br/>共通鍵で暗号化する。</li> <li>受信側はその共通鍵で<br/>復号化する。</li> </ul> | <ul> <li>各自秘密鍵と公開鍵の<br/>ペアを持ち、公開鍵だ<br/>け相手に知らせる。</li> <li>送信側は相手の公開鍵<br/>で暗号化する。</li> <li>受信側は自分の秘密鍵<br/>で復号化する。</li> </ul> |
| 長所                | . 暗号化、復号化に CPU<br>処理時間がかからない。                                                                                 | . 鍵の管理が簡単である。                                                                                                    |
| 欠点                | <ul> <li>相手が増えると鍵の</li> <li>管理が複雑になる。</li> </ul>                                                              | . 暗号化、復号化に CPU<br>処理時間がかる。                                                                                                  |

#### <e-エクスプレスが採用している方式>

共通鍵、公開鍵方式にはそれぞれ長所、欠点があります。 現在ほとんどのツールは両者の長所、欠点を相補う形式の<u>ハイブリッド方式</u>を 採用しております。 e-エクスプレスでも現在暗号化メールの標準となっている S/MIME 方式を採用しております。

| 公開鍵、秘密鍵: | RSA1024 bit |
|----------|-------------|
| ダイジェスト : | SHA-1       |
| 共通鍵:     | DES 56 bit  |

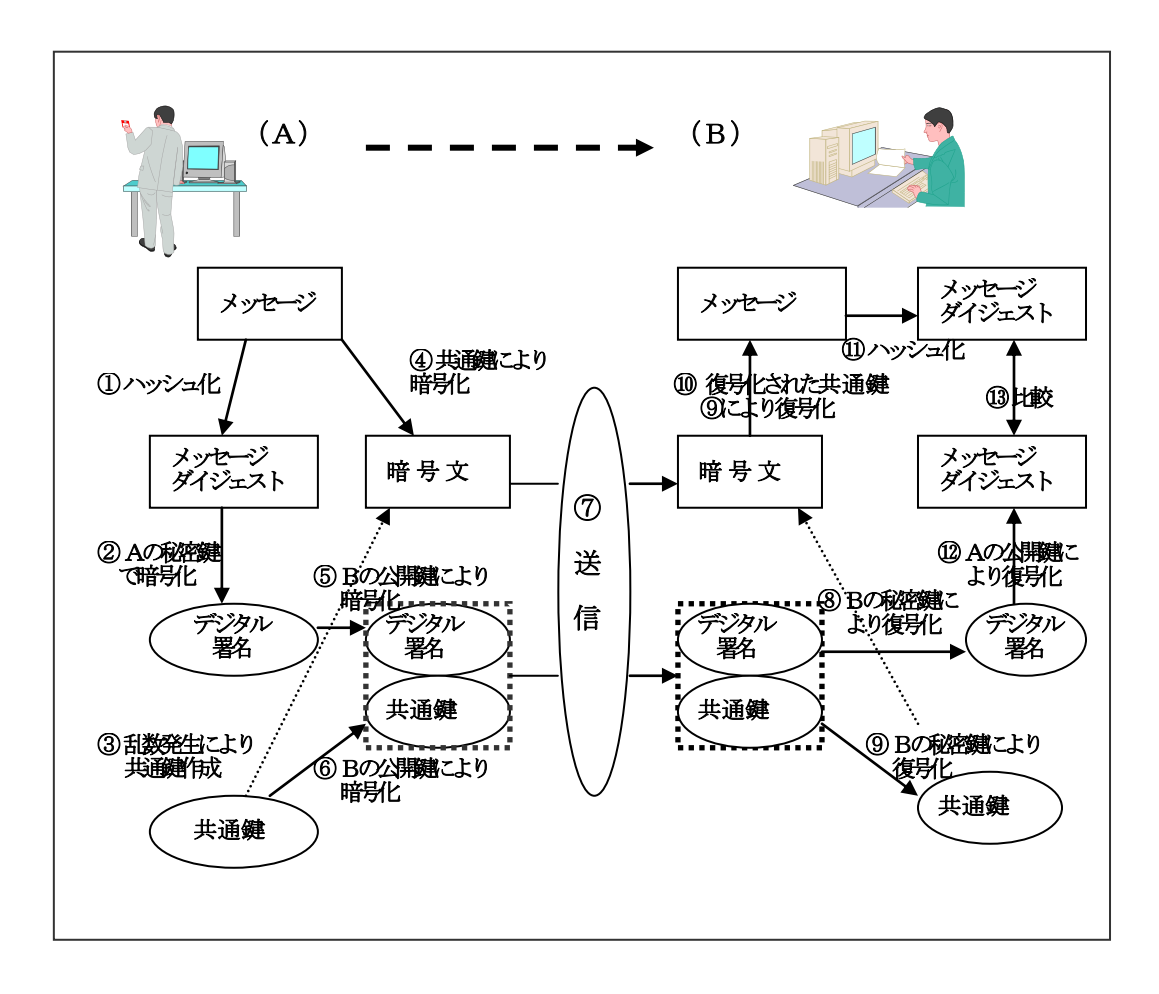

<共通鍵暗号方式と公開鍵暗号方式を併用した電子認証の仕組み>

(注)

ハッシュ化: いかなる長さのデータも一定の長さに変換する不可逆変換

<鍵の導入方法>

(1)概要図

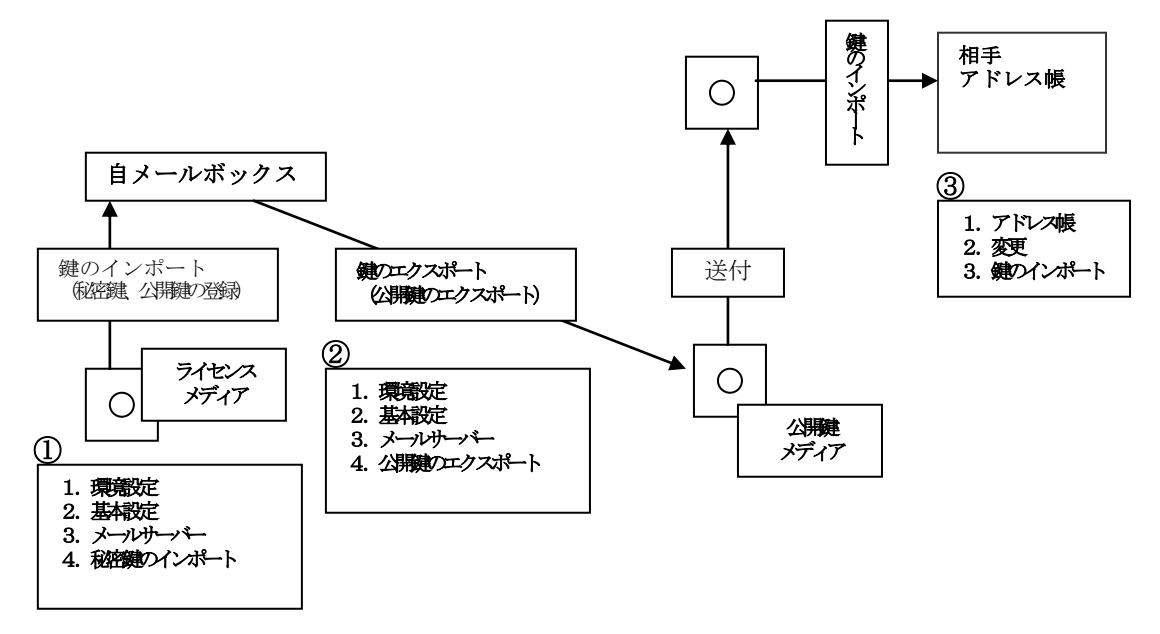

(2)導入手順(公開鍵を交換する方法) ステップ1 ライセンス(秘密鍵、公開鍵)の登録 環境定 > 基本設定> メールサーバー > > 秘密鍵のインポート 基本設定 job0024 TEST ールサーバー | パックアッフ | 接続 | 相手担当者へのメール | 障害時メール発信 | ライセンスメディアからインポートします。 EDIメールアドレス 「 返信アドレス 送信 送信メールサーバー 「 POP before SMTP ポート番号 25 (通常 25) <FileName> LicenseNo.key SMTPEZEE □ 流量制限 □ (例) 1P002023.key 秒間に「 受信 受信メールサーバーの種類: © POP3 C IMAP4 秘密鍵のインポート ボート番号 | 110 (通常 110) 受信メールサーバー「 アカウント バスワード ご注意 ・ 「 暗号化パスワード認証を行なう サーバーのタイムアウト 🗍 120 秒 (通常 120) ライセンスメディアには秘密鍵がはいっています。 ライヤンス番号 公開キー 大切に保存してください。 秘密鍵の心本ート 公開鍵のエウスホート 鍵の削野余 送受信メールサーバー及びメールアトシスを設定してください。 OK キャンセル 進

ステップ2 公開鍵のエクスポート

環境設定 > 基本設定> メールサーバー >

> 公開鍵のエクスポート

公開鍵をエクスポートします。このフロッピーを相手先に送付し 相手先のアドレス帳にインポートします。

| <filename></filename> | MailAddress.pki   | 基本讀定 job0024 TEST                                                                                                    |
|-----------------------|-------------------|----------------------------------------------------------------------------------------------------|
| (例)                   | abc@xyz.co.jp.pki | メールサーバー     ハウパッパー     接線書籍タール発信       EDIメールアドレス     送信メールサーバー       逆信     POP before SMTP       ジ信     第2       ご信/ホールサーバー     POP before SMTP       (通常 25)     SMTPIZIE       ジェ     第2       受信     受信       受信     予約ウパー       デ     法量制限       砂信     第2       ジェ     第2       ジェ     第2       ジェ     第2       ジェ     第2       ジェ     第2       ジェ     第2       ジェ     第3       ジェ     第3       ジェ     第3       ジェ     第3       ジェ     第3       ジェ     第3       ジェ     第3       ジェ     第3       ジェ     第3       ジェ     第3       ジェ     第3       ジェ     第3       ジェ     第3       ジェ     第3       ジェ     第3       ジェ     第3       ジェ     第4       ジェ     第3       ジェ     第3       ジェ     ジェ       ジェ     ジェ       ジェ     ジェ       ジェ     ジェ       ジェ     ジェ       ジェ </td |
|                       |                   | <br>OK キャンセル 適用(A)                                                                                                    |

ステップ3 相手先公開鍵のインポート アドレス帳 > 変更 > 鍵のインポート 相手先から入手した公開鍵を自アドレス帳にインポート レールアドレス帳保守(変更) job0002 TEST1@NSE します。 OK メールアドレス帳保守(変更) <FileName> MailAddress.pki キャンセル ケルーフ<sup>。</sup> 名称 Cust1 TEST1 (例) abc1@xyz.co.jp.pki EDI用メールアトシス test1@nse 担当者メールアトシス パマワード 」 送信 ● ゲールで送る ○ FAXで送る 公開キー E32F 2255 F0BC 35B5 8699 D98D CF13 6E3E C133 51E3 4FEE C2B5 1 - 鍵のインポート \_ 鍵のエウスポート \_ 鍵の削除 取引先コード 会社名 1001 鍵のインポート 担当者部署 担当者氏名 担当者TEL 担当者FAX 備考 必要項目を変更してOKホネンを別ックして下さい。

(3) 導入手順(アドレス帳を配布する方法)
 全相手先のライセンスメディアが必要です。
 (鍵の集中管理を行なう場合有効です。)

ステップ1 全相手先のアドレス帳に公開鍵を登録

アドレス帳 > 変更> 鍵のインポート ライセンスメディアからインポートします。 すべてのアドレスに登録します。 <u>メールアトレス#ſ&テ(実更) job0024 TEST</u> <FileName> LicenseNo.key OK メールアドレス帳保守(変更) キャンセル (例) 1P002023.key ゲルーフ G1 AAA EDI用メールアト・レス abc@xyz.co.jp 担当者メールアドレス パスワード 」 -送信 ・ メールで送る C FAXで送る 鍵のインポート 公開+-鍵のインポート 鍵のエウヌポート 鍵の前野余 取引先コード 会社名 担当者部署 担当者氏名 担当者TEL 担当者FAX 必要項目を変更してOK市物を切ったして下さい。

ステップ2 アドレス帳のエクスポート ユーティリティー > アドレス帳エクスポート

ステップ3 全相手先に配布

<u>アドレス帳</u>及び<u>ライセンスメディア</u>を全相手先に配布します。 ユーティリティー > アドレス帳インポート

(注意)この方式は全相手先の鍵を集中管理する方式です。 機密保持の上からこの方式が不適当な場合があります。

#### 1.9 環境のエクスポート/インポート

設定された環境をエクスポートし移植することができます。

<環境のエクスポート> ユーティリティー>環境のエクスポート

設定された環境をすべてエクスポートします。 エクスポートされるデータは以下のとおりです。

基本設定

受信環境設定

送信環境設定

管理者権限設定

アドレス帳

<環境のインポート>

ユーティリティー>環境のインポート エクスポートされたファイルから環境をインポートします。

すでに存在するファイルはすべて消去され上書きされます。

インポートされるデータは以下のとおりです。

基本設定 受信環境設定 送信環境設定 管理者権限設定 アドレス帳

(注)環境をインポートすると、Send\_IDがリセットされ次回送信時新規に採番されます。

## 1.10 インストール時の注意事項

インストール、セットアップは Admin 権限で行ってください。

インストール時"プログラム互換性アシスタント"のダイアログが出ることがあります。 "このプログラムは正しくインストールされました"をクリックしてください。

これは、Vista以降インストール時、モジュールの互換性チェックを行い警告を発するものです。警告を無視してください。

以下の設定を行うことにより警告を出さないようにすることもできます。

ファイル名を指定して実行(Windows+"R") gpedit.msc 管理用テンプレート>Windows コンポーネント>アプリケーションの互換性> プログラム互換性アシストを終了する>有効

なほ、インストーラがエラー終了するとき以下のリジストリーをチェックしてください。 ファイル名を指定して実行(Windows+"R")

regedit

HKEY\_LOCAL\_MACHINE¥Software¥Microsoft¥

Windows NT¥CurrentVersion¥AppCompatFlags¥Layers

ここに MailConnect\_Install\_n.nn.exe が登録されていれば削除してください。

以 上